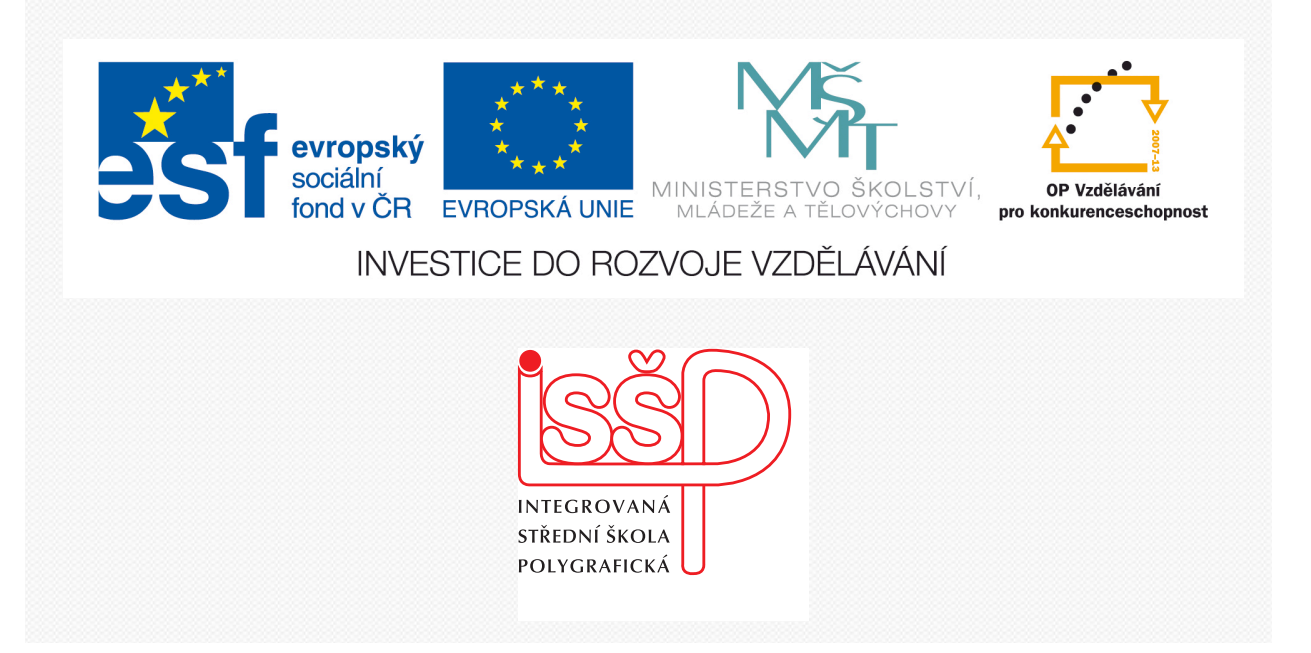

# Adobe Photoshop 6. Práce s vrstvami

www.isspolygr.cz

Integrovaná střední škola polygrafická, Brno, Šmahova 110 Šmahova 110, 627 00 Brno

Interaktivní metody zdokonalující edukaci na ISŠP CZ.1.07/1.5.00/34.0538

ADOBE PHOTOSHOP Vytvořila: Bc. Blažena Kondelíková Vytvořila dne: 19. 9. 2012

DUM číslo: 6 Název: Práce s vrstvami

Strana: 1/6

### Vrstvy

Práce s vrstvami je v Adobe Photoshopu základem. Každá vrstva představuje samostatné plátno, na kterém lze pracovat nezávisle na jiné vrstvě. Může obsahovat obrázek, jeho část nebo masku, která ovlivní viditelnost této vrstvy a vrstev pod ní. Můžeme měnit jejeí velikost, průhlednost a polohu, použít na ni různé efekty, malovat na ní a odmazávat.

V každém novém dokumentu se nachází vrstva pozadí, pokud vrstvu převedeme do normální vrstvy a vymažeme pozadí objeví se nám šachovnicová plocha. Ta představuje průhledné obrazové body, místa, která jsou průhledná, pokud po něj neumístíme jinou vrstvu s obrazovým obsahem.

Nevýhodou vrstev je vysoký objem výsledného souboru s vrstvami, které se většinou ukládají do formátu PSD.

Palety Vrstvy – otevřeme zadání příkazu Okna – Vrstvy U každé vrstvy je ikonka oko, která představuje viditelnost vrstvy.

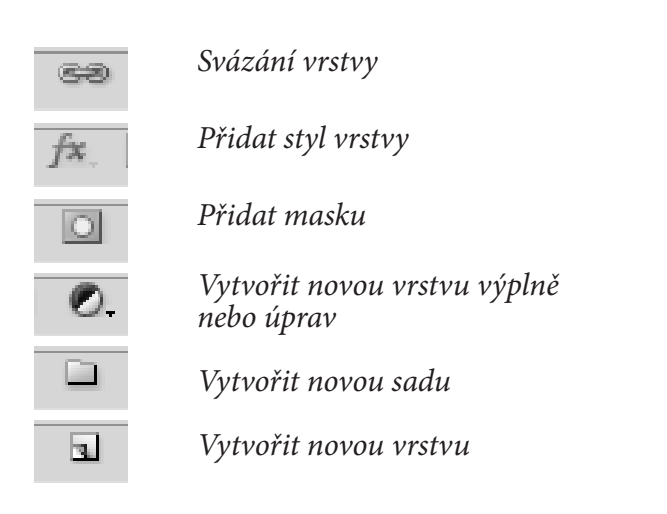

| Vrstvy         |   |       |        | • |
|----------------|---|-------|--------|---|
| Normální       |   | Krytí | 100%   | Ψ |
| Zámek: 🔝 🖉 🕂 🕯 | à | Výplň | : 100% | ¥ |
| Měřidlo        |   |       |        |   |
| 🖲 🔛 Ložisko    |   |       |        |   |
| Pozadi         |   |       | ۵      |   |
|                |   |       |        |   |
|                |   |       |        |   |
|                |   |       |        |   |
|                |   |       |        |   |
|                |   |       |        |   |
|                |   |       |        |   |
|                |   |       |        |   |
| (              |   | -     |        | - |

Volba **Krytí** – v horní části paletky ovlivňuje krytí dané vrstvy. Hodnoty mezi 0 a 99 % začí, jak moc bude tato vrstva průhledná.

Vybrat vrstvu abychom ji měli aktivní můžeme poklepnutím na její miniaturu v paletě vrstvy nebo tím, že vybereme nástroj Přesun z palety nástrojů a s přidržením klávesy ctrl (comand) klepneme na tu část obrázku, již chceme aktivovat jako vrstvu.

Vrstvu můžeme duplikovat klávesovou zkratkou ctrl (comand) + J

Integrovaná střední škola polygrafická, Brno, Šmahova 110 Šmahova 110, 627 00 Brno

Interaktivní metody zdokonalující edukaci na ISŠP CZ.1.07/1.5.00/34.0538

ADOBE PHOTOSHOP

DUM číslo: 6 Název: Práce s vrstvami

## Základy používání vrstev

- Otevřeme soubory Hodiny a Klávesnice. Hodiny budou mít bílý rámeček, který odstraníme pomocí nástroje kouzelná hůlka. Hodiny přeneseme pomocí přesovací šipky + shift (obrázek se umístí na střed) do souboru klávesnice.
- 2. Vyzkoušíme si možnosti vrstev
  - vytváření
  - pojmenování
  - prohlížení
  - skrývání
  - mazání
  - slučování a změnu pořadí

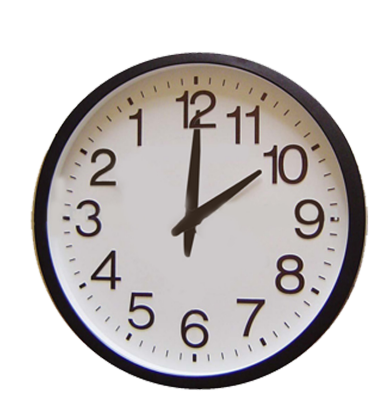

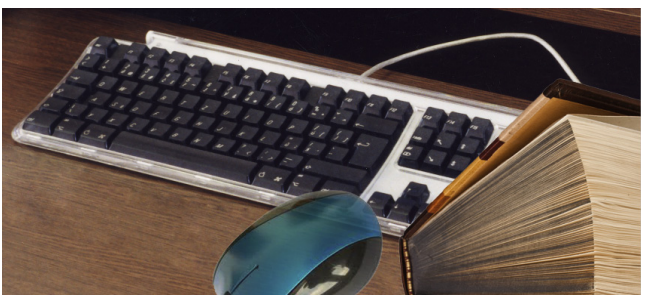

 Změna krytí a režimu prolínání vrstvy. Máme aktivní vrstvu hodin a změníme krytí na 50 %. Zvolíme Režim prolnutí > Rozdíl, Ztmavit, Závoj

– změníme krytí na 90 %.

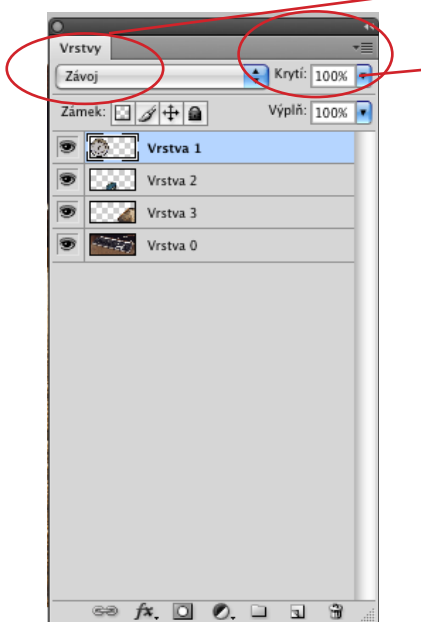

Krytí obrázku

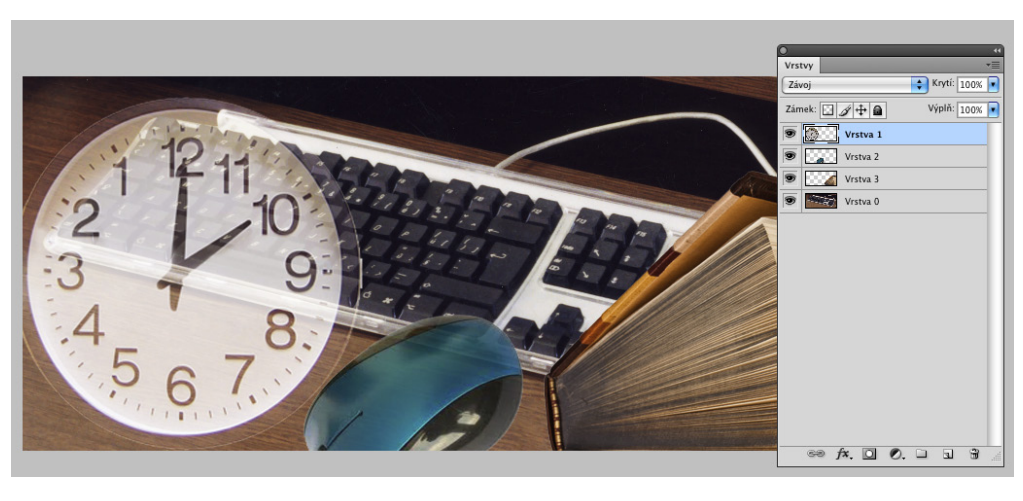

Režim prolnutí

Integrovaná střední škola polygrafická, Brno, Šmahova 110 Šmahova 110, 627 00 Brno

Interaktivní metody zdokonalující edukaci na ISŠP CZ.1.07/1.5.00/34.0538

ADOBE PHOTOSHOP

DUM číslo: 6 Název: Práce s vrstvami

Strana: 4/6

Svázání vrstev (dvou nebo více vrstev k sobě – mění polohu společně)
Změna velikosti – Úpravy – Transformace - Změna velikosti
Svázanou vrstvu rozdělit a znova Úpravy – Transformace – Otočit

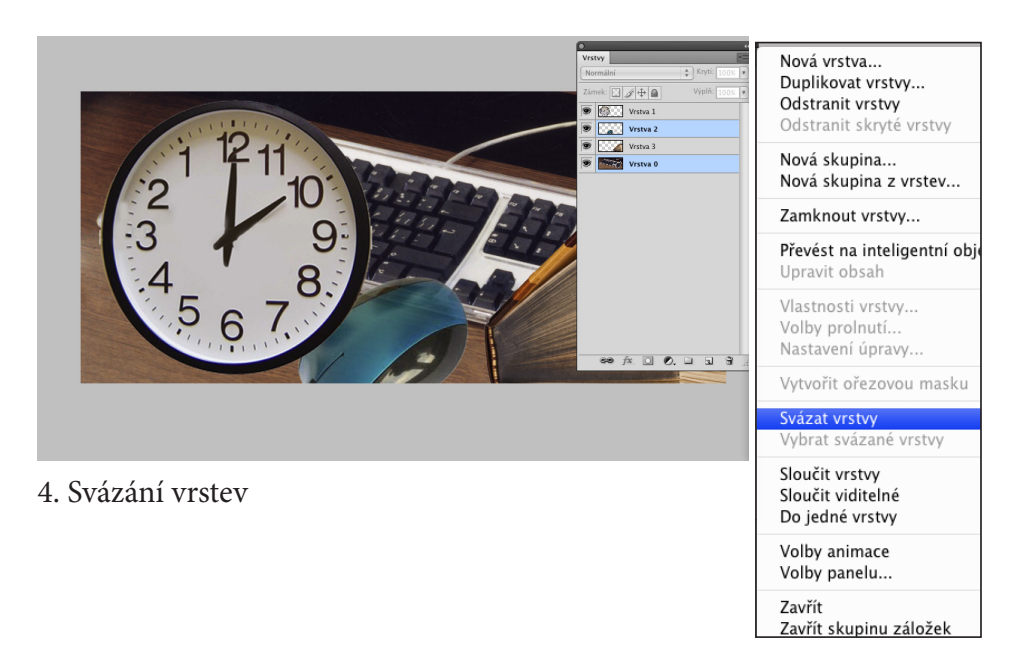

#### 5. Vytvoření přechodu ve vrstvě

Nová vrstva – vytvoří se nová průhledná vrstva, kterou pojmenujeme – přechod Pod nástrojem **Přechod** si vybereme nebo vytvoříme nový přechod **Zeslabit** změnou průhlednosti – **krytí vrstvy** 

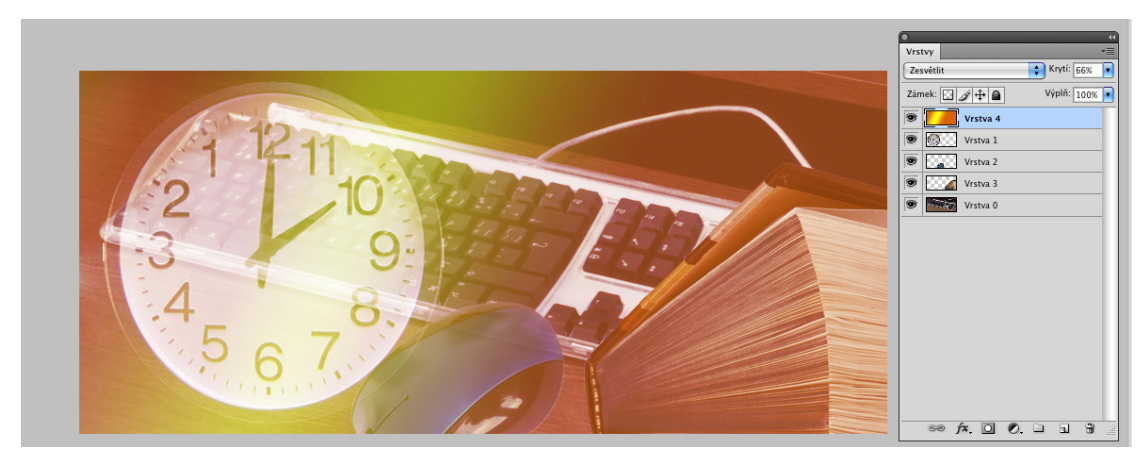

5. Vložení nové vrstvy s přechodem

Integrovaná střední škola polygrafická, Brno, Šmahova 110 Šmahova 110, 627 00 Brno

Interaktivní metody zdokonalující edukaci na ISŠP CZ.1.07/1.5.00/34.0538

#### ADOBE PHOTOSHOP

DUM číslo: 6 Název: Práce s vrstvami

#### 6. Vložení textu a efekty vrstvy

Zvolíme nástroj T a klikneme do vrstvy hodiny, vznikne nová vrstva, objeví se kurzor a můžeme si zadat typ písma, velikost a barvu. V paletce vrstvy ve spodní části – první ikona – **Přidat styl vrstvy** vybereme **Stín**. Můžeme vyzkoušet **Úkos a reliéf**. Poklepnutí na text se zaktivuje a můžeme ho přepsat.

Sloučení vrstev – splynutí všech vrstev do jediné vrstvy pozadí - zmenší se velikost souboru.
PSD – Photoshop – zůstanou vrstvy sloučené do jedné – hotovou práci ukládáme do formátu TIFF

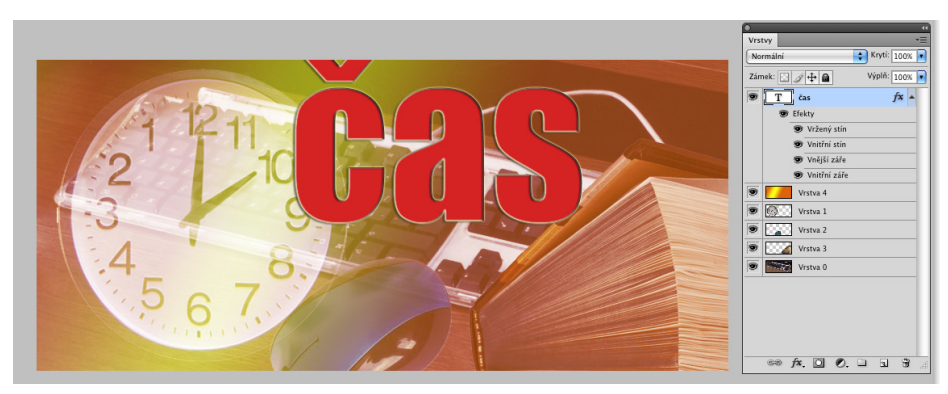

#### 6. Vrstvy s textem a přechodem

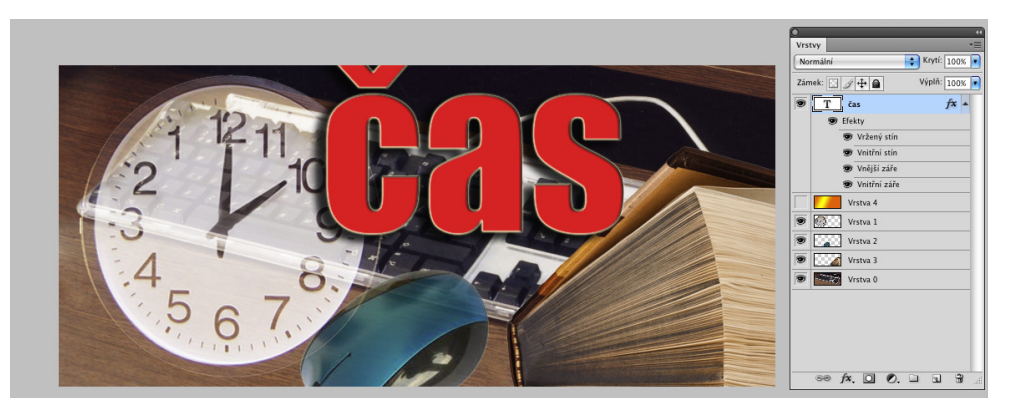

6. Přidat styl vrstvy – Stín

Použité zdroje

KNOTEK, P. Adobe Photoshop CS4: oficiální výukový kurz. Vyd. 1. Brno: Computer Press, 2009, 424 s. ISBN 978-80-251-2337-9. Obrázky použité z vlastních zdrojů

Integrovaná střední škola polygrafická, Brno, Šmahova 110 Šmahova 110, 627 00 Brno

Interaktivní metody zdokonalující edukaci na ISŠP CZ.1.07/1.5.00/34.0538

#### ADOBE PHOTOSHOP

DUM číslo: 6 Název: Práce s vrstvami

Strana: 6/6